# STATS 507 Data Analysis in Python

Lecture 22: Advanced Command Line

# Why UNIX/Linux?

As a data scientist, you will spend **most** of your time dealing with data Data sets never arrive "ready to analyze" Cleaning data, fixing formatting, etc is 80% of the process

These "data wrangling" tasks are (often) best done on the command line

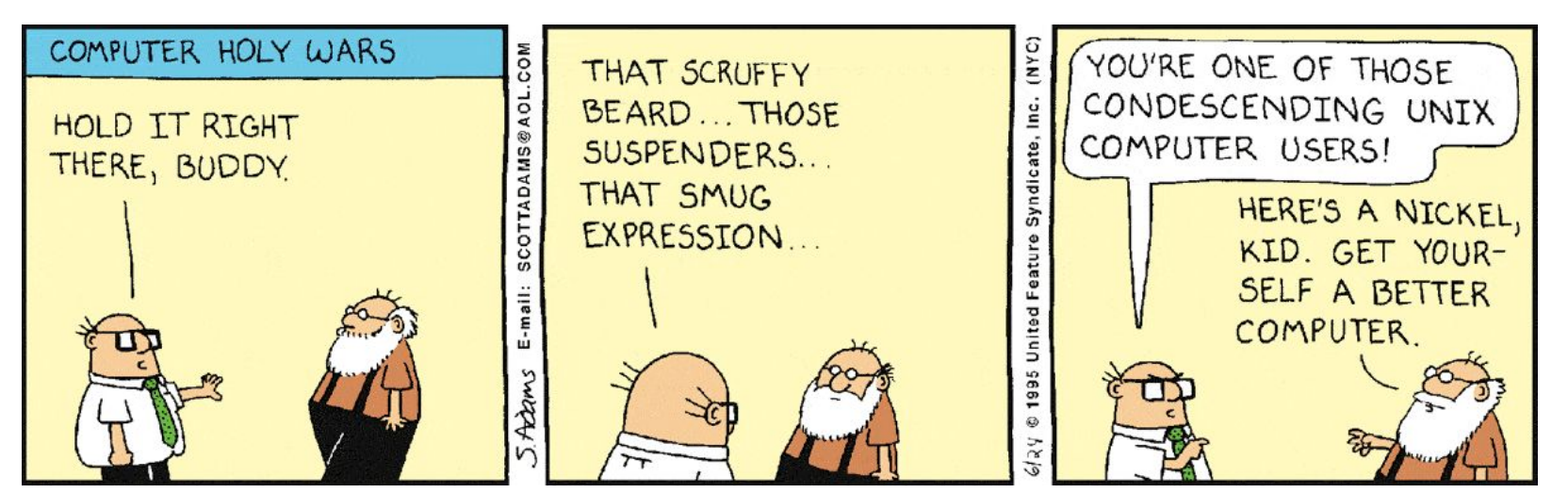

# The Unix philosophy: do one thing well

- 1. Write programs that do one thing and do it well.
- 2. Write programs to work together.
- 3. Write programs to handle text streams, because that is a universal interface.

https://en.wikipedia.org/wiki/Unix\_philosophy

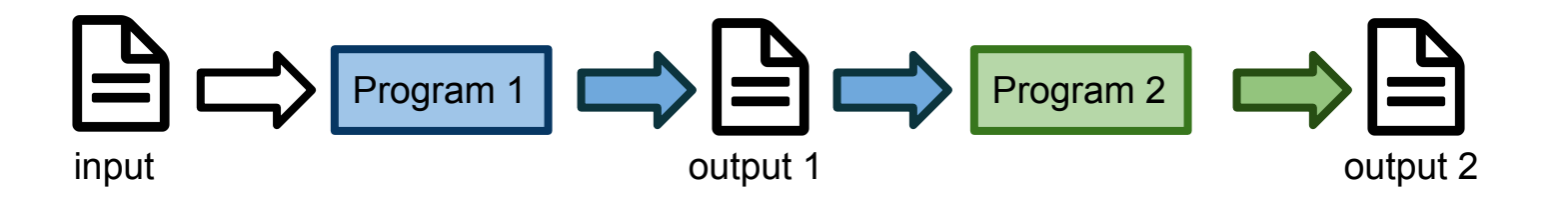

# **Reminder: Basic concepts**

**Shell** : the program through which you interact with the computer. provides the command line and facilitates typing commands and reading outputs. Popular shells: bash (Bourne Again Shell), csh (C Shell), ksh (Korn Shell)

**Redirect** : take the output of one program and make it the input of another. we'll see some simple examples in a few slides

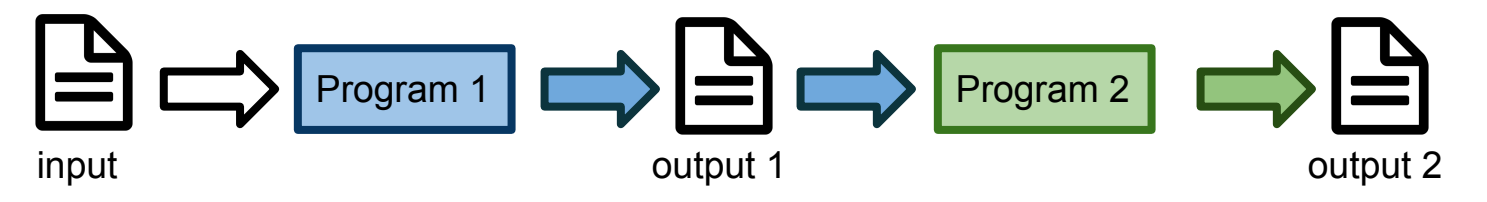

stdin, stdout, stderr : three special "file handles"

for reading inputs from the shell (stdin)

and writing output to the shell (stderr for error messages, stdout other information).

#### Special file handles: stdin, stdout, stderr

File handles are pointers to files

Familiar if you've programmed in C/C++ Similar: object returned by python open()

By default, most command line programs

- take input from stdin
- Write output to stdout
- Write errors and status information to stderr

```
>>> f = open('workfile', 'w')
>>> print f
<open file 'workfile', mode 'w' at 80a0960>
```

#### Special file handles: stdin, stdout, stderr

keith@Steinhaus:~\$ echo "hello world." hello world. keith@Steinhaus:~\$ echo "hello world." > myfile.txt keith@Steinhaus:~\$ cat myfile.txt hello world. keith@Steinhaus:~\$ echo "!" -bash: !: event not found

keith@Steinhaus:~\$

echo sends its output to stdout, which is printed to the screen.

echo writes to stdout, which is
redirected to the file myfile.txt.

cat writes the contents of myfile.txt to stdout, which is printed to the screen.

bash encounters an error, so it writes an error message to stderr. Both stdout and stderr are printed to the screen, but behave differently in other contexts.

#### Special file handles: stdin, stdout, stderr

keith@Steinhaus:~\$ echo "hello world." hello world. keith@Steinhaus:~\$ echo "hello world." > myfile.txt

keith@Steinhaus:~\$ cat myfile.txt

hello world.

keith@Steinhaus:~\$ echo "!"

-bash: !: event not found
keith@Steinhaus:~\$

echo sends its output to stdout, which is printed to the screen.

echo writes to stdout, which is
redirected to the file myfile.txt.

cat writes the contents of myfile.txt to stdout, which is printed to the screen.

echo encounters an error, so it writes an error message to stderr. Both stdout and stderr are printed to the screen, but behave differently in other contexts.

We haven't learned any programs that use stdin, yet, but we will in a few slides.

# Reminder: redirections using >

Redirect sends output to a file instead of stdout

```
keith@Steinhaus:~$ echo -e "hello\tworld." > myfile.txt
keith@Steinhaus:~$
```

Redirect tells the shell to send the output of the program on the "greater than" side to the file on the "lesser than" side. This creates the file on the RHS, and overwrites the old file, if it already exists!

#### **Command line regexes:** grep Searches for the string hello in the file myfile.txt, prints all matching lines to stdout. grep is a command line regex tool String goat does not occur in keith@Steinhaus:~\$ grep 'hello' myfile.txt myfile.txt, so no lines to print. hello world. keith@Steinhaus:~\$ grep 'goat' myfile.txt keith@Steinhaus:~\$ keith@Steinhaus:~\$ cat myfile.txt | grep 'hello' hello world. grep can also be made to search keith@Steinhaus:~\$ for a pattern in its stdin. This is our first example of a pipe.

This writes the contents of myfile.txt to the stdin of grep, which searches its stdin for the string hello

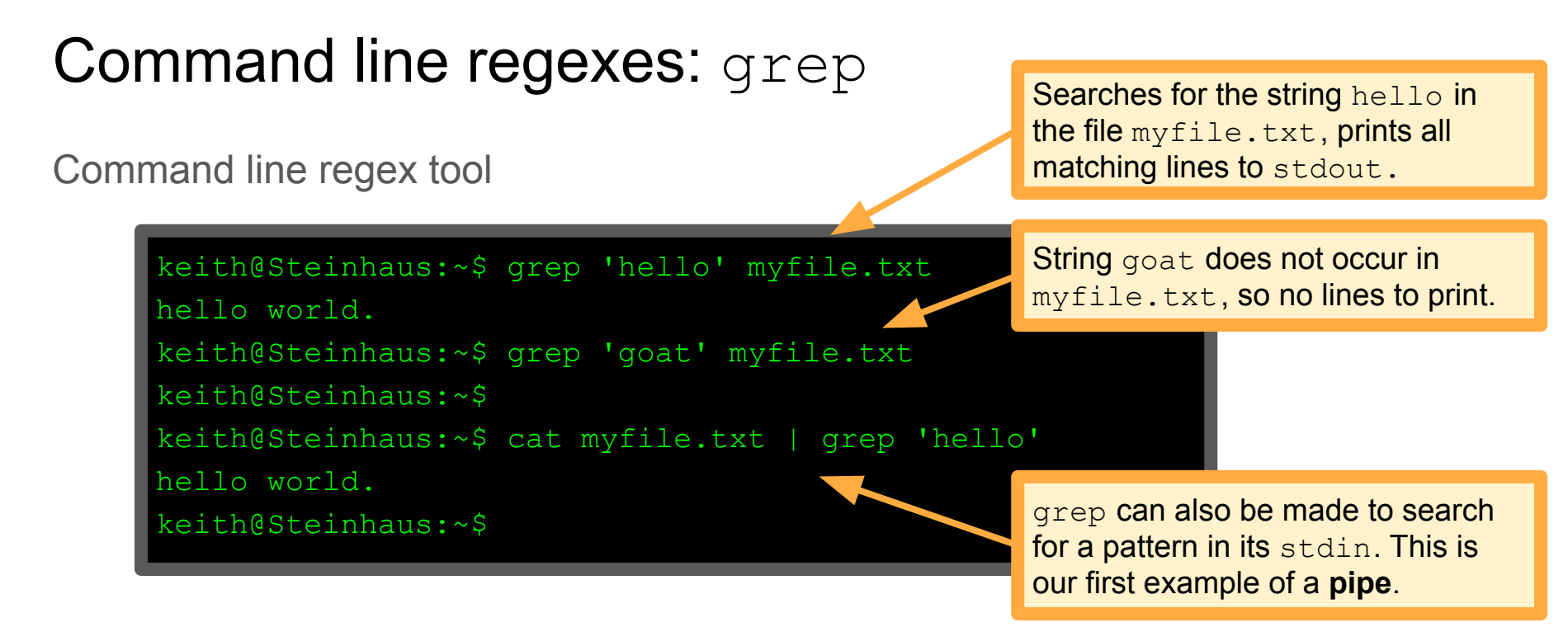

**Note:** the grep pattern can also be a regular expression. Use grep -E to tell grep to use "extended regular expressions", which are (mostly) identical to those in Python re. See man re\_format for more information.

# Pipe (|) vs Redirect (>)

Pipe (|) reads the stdout from its left, and writes to stdin on its right.

Redirect (>) reads the stdout from its left and writes to a file on its right.

This is an important difference!

Warning: the example below is INCORRECT. It is an example of what NOT to do!

keith@Steinhaus:~\$ cat myfile.txt > grep 'hello'

This writes the contents of myfile.txt to a file called grep and then cats the file `hello' to stdout, which is not what was intended.

# Running example: Fisher's Iris data set

Widely-used data set in machine learning

Collected by E. Anderson, made famous by R. A. Fisher

Three different species: Iris setosa, Iris virginica and Iris versicolor

Each observation is a set of measurements of a flower:

Petal and sepal width and height (cm)

Along with species label

Common tasks:

clustering, classification

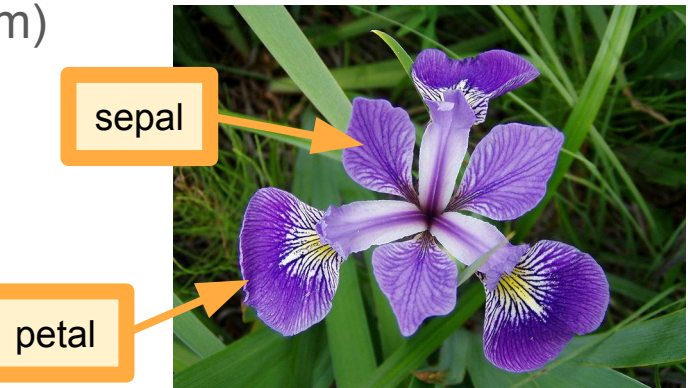

Available at UCI ML Repository: https://archive.ics.uci.edu/ml/datasets/Iris

# Downloading the data

Following the download link on UCI ML repo leads to this index page

# Index of /ml/machine-learning-databases/iris

|   | Name             | Last modified     | Size | Description |
|---|------------------|-------------------|------|-------------|
|   | Parent Directory |                   | -    |             |
| ? | Index            | 03-Dec-1996 04:01 | 105  |             |
| ? | bezdekIris.data  | 14-Dec-1999 12:12 | 4.4K |             |
| ? | iris.data        | 08-Mar-1993 16:27 | 4.4K |             |
|   | iris.names       | 11-Jul-2000 21:30 | 2.9K |             |

What's the difference between these two files? The documentation actually doesn't say.

Apache/2.2.15 (CentOS) Server at archive.ics.uci.edu Port 443

#### Downloading the data

Create a project directory and  $\operatorname{cd}$  into it.

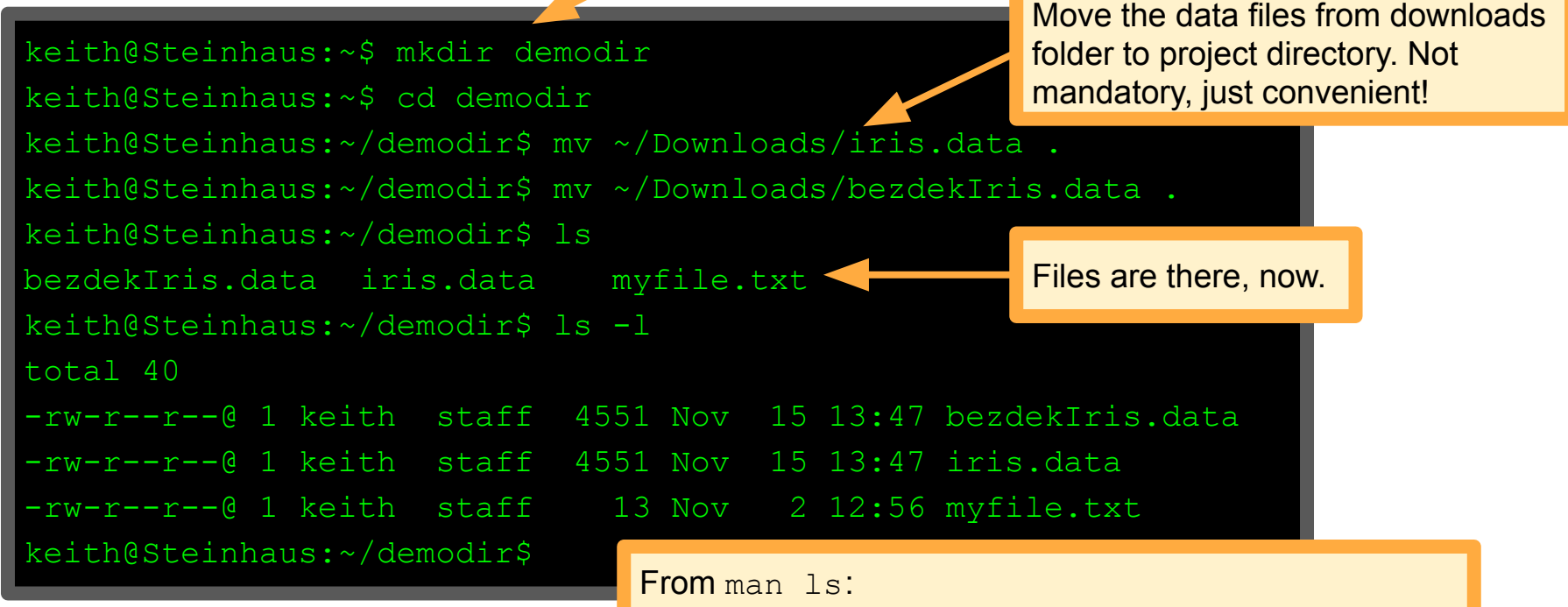

-I (The lowercase letter "ell".) List in long format. (See below.) If the output is to a terminal, a total sum for all the file sizes is output on a line before the long listing.

diff takes two files and compares them line by line

By default, prints only the lines that differ:

XcY means Xth line in FILE1 was replaced by Yth line in FILE2

```
keith@Steinhaus:~/demodir$ diff iris.data bezdekIris.data
35c35
< 4.9,3.1,1.5,0.1, Iris-setosa
                                            < : lines from FILE1
> 4.9,3.1,1.5,0.2, Iris-setosa
38c38
< 4.9,3.1,1.5,0.1, Iris-setosa
                                            >: lines from FILE2
> 4.9,3.6,1.4,0.1,Iris-setosa
keith@Steinhaus:~/demodir$
```

So, the two files differ in precisely two lines... What's up with that?

keith@Steinhaus:~/demodir\$ diff iris.data bezdekIris.data 35c35 < 4.9,3.1,1.5,0.1, Iris-setosa From UCI Documentation: > 4.9,3.1,1.5,0.2, Iris-setosa This data differs from the data presented in Fisher's 38c38 article (identified by Steve Chadwick, spchadwick '@' < 4.9,3.1,1.5,0.1,Iris-setosa espeedaz.net). The 35th sample should be: 4.9,3.1,1.5,0.2,"Iris-setosa" where the error is in the > 4.9,3.6,1.4,0.1,Iris-setosa fourth feature. The 38th sample: keith@Steinhaus:~/demodir\$ 4.9,3.6,1.4,0.1,"Iris-setosa" where the errors are in the second and third features.

So bezdekIris.data is a corrected version of iris.data. That's nice of them!

So, the two files differ in precisely two lines... What's up with that?

keith@Steinhaus:~/demodir\$ diff iris.data bezdekIris.data
35c35
< 4 9 3 1 1 5 0 1 Tris\_setees</pre>

< 4.9,3.1,1.5,0.1,Iris-setosa

> 4.9,3.1,1.5,0.2,Iris-setosa
38c38

< 4.9,3.1,1.5,0.1,Iris-setosa

> 4.9,3.6,1.4,0.1,Iris-setosa
keith@Steinhaus:~/demodir\$

#### From UCI Documentation:

This data differs from the data presented in Fisher's article (identified by Steve Chadwick, <u>spchadwick</u> '@' <u>espeedaz.net</u>). The 35th sample should be: 4.9,3.1,1.5,0.2,"Iris-setosa" where the error is in the fourth feature. The 38th sample: 4.9,3.6,1.4,0.1,"Iris-setosa" where the errors are in the second and third features.

Often useful: get the diff of two files and save it to another file

```
keith@Steinhaus:~/demodir$ diff iris.data bezdekIris.data > diff.txt
keith@Steinhaus:~/demodir$ cat diff.txt
35c35
< 4.9,3.1,1.5,0.1, Iris-setosa
> 4.9,3.1,1.5,0.2, Iris-setosa
38c38
< 4.9,3.1,1.5,0.1, Iris-setosa
> 4.9,3.6,1.4,0.1, Iris-setosa
keith@Steinhaus:~/demodir$
```

# Before we go on...

It's a good habit to always look at the data. Go exploring!

keith@Steinhaus:~/demodir\$ head bezdekIris.data 5.1,3.5,1.4,0.2, Iris-setosa 4.9,3.0,1.4,0.2, Iris-setosa 4.7,3.2,1.3,0.2, Iris-setosa 4.6,3.1,1.5,0.2, Iris-setosa 5.0,3.6,1.4,0.2, Iris-setosa 5.4,3.9,1.7,0.4, Iris-setosa 4.6,3.4,1.4,0.3, Iris-setosa 5.0, 3.4, 1.5, 0.2, Iris-setosa 4.4,2.9,1.4,0.2, Iris-setosa 4.9,3.1,1.5,0.1, Iris-setosa keith@Steinhaus:~/demodir\$

# Before we go on...

It's a good habit to always look at the data. Go exploring!

```
keith@Steinhaus:~/demodir$ head -n 70 bezdekIris.data | tail
5.0,2.0,3.5,1.0, Iris-versicolor
5.9,3.0,4.2,1.5, Iris-versicolor
6.0,2.2,4.0,1.0, Iris-versicolor
6.1,2.9,4.7,1.4,Iris-versicolor
5.6,2.9,3.6,1.3, Iris-versicolor
6.7,3.1,4.4,1.4, Iris-versicolor
5.6,3.0,4.5,1.5,Iris-versicolor
5.8,2.7,4.1,1.0, Iris-versicolor
6.2,2.2,4.5,1.5,Iris-versicolor
5.6,2.5,3.9,1.1, Iris-versicolor
keith@Steinhaus:~/demodir$
```

### Before we go on...

It's a good habit to always look at the data. Go exploring!

keith@Steinhaus:~/demodir\$ tail bezdekIris.data 6.9,3.1,5.1,2.3, Iris-virginica 5.8,2.7,5.1,1.9, Iris-virginica 6.8,3.2,5.9,2.3,Iris-virginica 6.7,3.3,5.7,2.5,Iris-virginica 6.7,3.0,5.2,2.3, Iris-virginica 6.3,2.5,5.0,1.9, Iris-virginica 6.5,3.0,5.2,2.0, Iris-virginica 6.2,3.4,5.4,2.3, Iris-virginica 5.9,3.0,5.1,1.8, Iris-virginica

Species types are contiguous in the file. That means if we are going to, for example, make a train/dev/test split, we can't just take the first and second halves of the file!

File contains a trailing newline. We'll probably want to remove that!

keith@Steinhaus:~/demodir\$

# Counting: wc

wc counts the number of lines, words, and bytes in a file or in stdin Prints result to stdout

```
keith@Steinhaus:~/demodir$ wc bezdekIris.data
    151 150 4551 bezdekTris.data
keith@Steinhaus:~/demodir$ cat bezdekIris.data | wc
    151 150 4551
keith@Steinhaus:~/demodir$ cat bezdekIris.data | wc -1
    151
keith@Steinhaus:~/demodir$ cat bezdekIris.data | wc -w
keith@Steinhaus:~/demodir$ cat bezdekIris.data | wc -c
    4551
keith@Steinhaus:~/demodir$
```

**Note:** a word is a group of one or more non-whitespace characters.

# Counting: wc

we counts the number of lines, we Prints result to stdout

**Test your understanding:** we saw using head and tail that each line is a single word (group of non-whitespace characters), so number of words should be same as number of lines. Why isn't that the case?

```
keith@Stoinhave:~/demodir$ wc bezdekIris.data
    151 150 4551 bezdekTris.data
keith@Steinhaus:~/demodir$ cat bezdekIris.data | wc
    151 150 4551
keith@Steinhaus:~/demodir$ cat bezdekIris.data | wc -1
    151
keith@Steinhaus:~/demodir$ cat bezdekIris.data | wc -w
keith@Steinhaus:~/demodir$ cat bezdekIris.data | wc -c
    4551
keith@Steinhaus:~/demodir$
```

**Note:** a word is a group of one or more non-whitespace characters.

# Making small changes: tr

Right now, bezdekIris.data is comma-separated.

What if I want to make it tab-separated, instead?

tr is a good tool for the job

**From the man page:** The tr utility copies the standard input to the standard output with substitution or deletion of selected characters.

| <pre>keith@Steinhaus:~/demodir\$ cat bezdekIris.data   tr ',' '\t' &gt; iris.tsv</pre> |     |     |     |             |                                      |  |
|----------------------------------------------------------------------------------------|-----|-----|-----|-------------|--------------------------------------|--|
| keith@Steinhaus:~/demodir\$ head -n 5 iris.tsv                                         |     |     |     |             |                                      |  |
| 5.1                                                                                    | 3.5 | 1.4 | 0.2 | Iris-setosa |                                      |  |
| 4.9                                                                                    | 3.0 | 1.4 | 0.2 | Iris-setosa | Replace commas with tabs. So we turn |  |
| 4.7                                                                                    | 3.2 | 1.3 | 0.2 | Iris-setosa | a comma-separated (.csv) file into a |  |
| 4.6                                                                                    | 3.1 | 1.5 | 0.2 | Iris-setosa | tab-separated (.tsv) file.           |  |
| 5.0                                                                                    | 3.6 | 1.4 | 0.2 | Iris-setosa |                                      |  |
| keith@Steinhaus:~/demodir\$                                                            |     |     |     |             |                                      |  |

#### Making small changes: tr

**From the man page:** The tr utility copies the standard input to the standard output with substitution or deletion of selected characters.

keith@Steinhaus:~/demodir\$ cat bezdekIris.data | tr '.,' ',\t' > iris\_euro.tsv
keith@Steinhaus:~/demodir\$ head iris euro.tsv

| 5,1 | 3,5       | 1,4 | 0,2 | Iris-setosa |
|-----|-----------|-----|-----|-------------|
| 4,9 | 3,0       | 1,4 | 0,2 | Iris-setosa |
| 4,7 | 3,2       | 1,3 | 0,2 | Iris-setosa |
| 4,6 | 3,1       | 1,5 | 0,2 | Iris-setosa |
| 5,0 | 3,6       | 1,4 | 0,2 | Iris-setosa |
| 5,4 | 3,9       | 1,7 | 0,4 | Iris-setosa |
| 4,6 | 3,4       | 1,4 | 0,3 | Iris-setosa |
| 5,0 | 3,4       | 1,5 | 0,2 | Iris-setosa |
| 4,4 | 2,9       | 1,4 | 0,2 | Iris-setosa |
| 4,9 | 3,1       | 1,5 | 0,1 | Iris-setosa |
|     | 0 0 1 1 1 |     |     |             |

Innaus:

Turn decimal points into decimal commas, change from comma-separated to tab-separated.

**Note:** tr 'abc' 'xyz' turns all a into x, b into y, c into z. Importantly, tr 'ab' 'bc' turns a to b and b to c, but no a turns into c. tr doesn't "apply the transformation twice"

### Picking out columns: cut

I want to make a new data set: **only** petal data and species

Could load everything into spreadsheet and edit there, or...

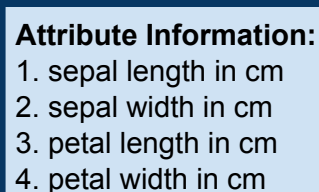

- 5. class:
- -- Iris Setosa
- -- Iris Versicolour
- -- Iris Virginica

```
keith:~/demodir$ cat bezdekIris.data | cut -d ',' -f 3,4,5 > petal.data
keith:~/demodir$ head -n 3 petal.data
1.4,0.2,Iris-setosa
1.4,0.2,Iris-setosa
keith:~/demodir$ head -n 3 bezdekIris.data
5.1,3.5,1.4,0.2,Iris-setosa
4.9,3.0,1.4,0.2,Iris-setosa
keith:~/demodir$
```

#### Picking out columns: cut

What if I want to split the attributes into their own files?

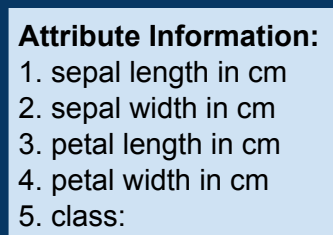

- -- Iris Setosa
- -- Iris Versicolour
- -- Iris Virginica

keith:~/demodir\$ cat bezdekIris.data | cut -d ',' -f 1 > sepal\_len.data
keith:~/demodir\$ cat bezdekIris.data | cut -d ',' -f 2 > sepal\_wid.data
keith:~/demodir\$ cat bezdekIris.data | cut -d ',' -f 3 > petal\_len.data
keith:~/demodir\$ cat bezdekIris.data | cut -d ',' -f 4 > petal\_wid.data
keith:~/demodir\$ cat bezdekIris.data | cut -d ',' -f 5 > species.data
keith:~/demodir\$

# Aggregation: paste and lam

Okay, I changed my mind. I want to put the five separate files back together!

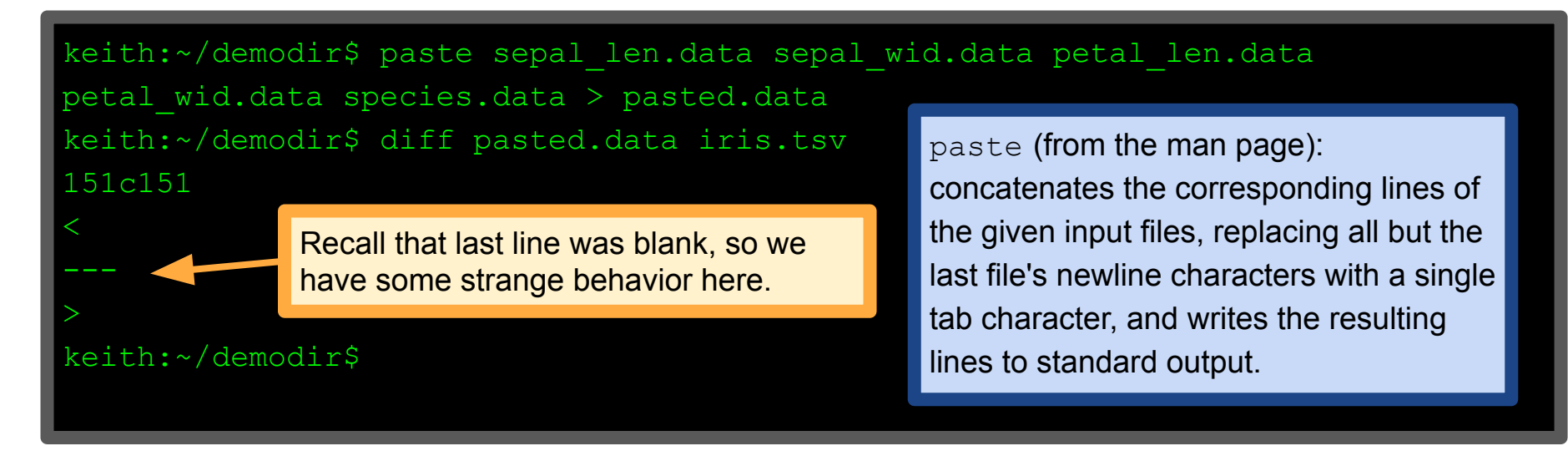

# Aggregation: paste and lam

lam (from the man page): copies the named files side by side onto the standard output.

Okay, I changed my mind. I want to put the five separate files back together!

```
keith:~/demodir$ lam sepal len.data -s ',' sepal wid.data -s ','
petal len.data -s ',' petal wid.data -s ',' species.data | head -n 3
5.1,3.5,1.4,0.2,Iris-setosa
                                                      Have to specify a separator character
4.9,3.0,1.4,0.2, Iris-setosa
                                                      with -s everywhere I want one.
4.7,3.2,1.3,0.2,Iris-setosa
keith:~/demodir$ lam sepal len.data -s ',' sepal wid.data -s ','
petal len.data -s ',' petal wid.data -s ',' species.data | tail -n 3
6.2,3.4,5.4,2.3, Iris-virginica
5.9,3.0,5.1,1.8,Iris-virginica
                                       Recall that the last line is blank, which lam
                                       handles as required, but here's a good reason to
. . . .
                                       have removed that blank line sooner.
keith:~/demodir$
```

### Sorting: sort

sort reads from stdin, sorts the lines, and sends the result to stdout.

keith:~\$ cat bezdekIris.data | cut -d ',' -f 4 | sort > sorted\_petal\_width.data
keith:~\$

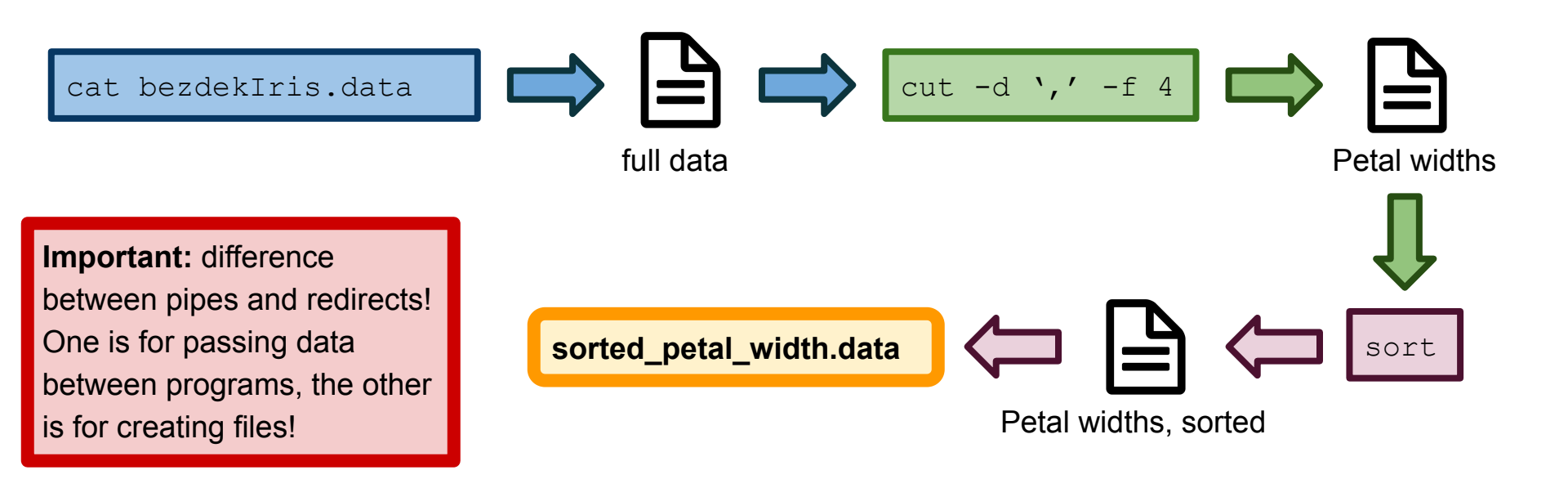

#### Sorting: sort

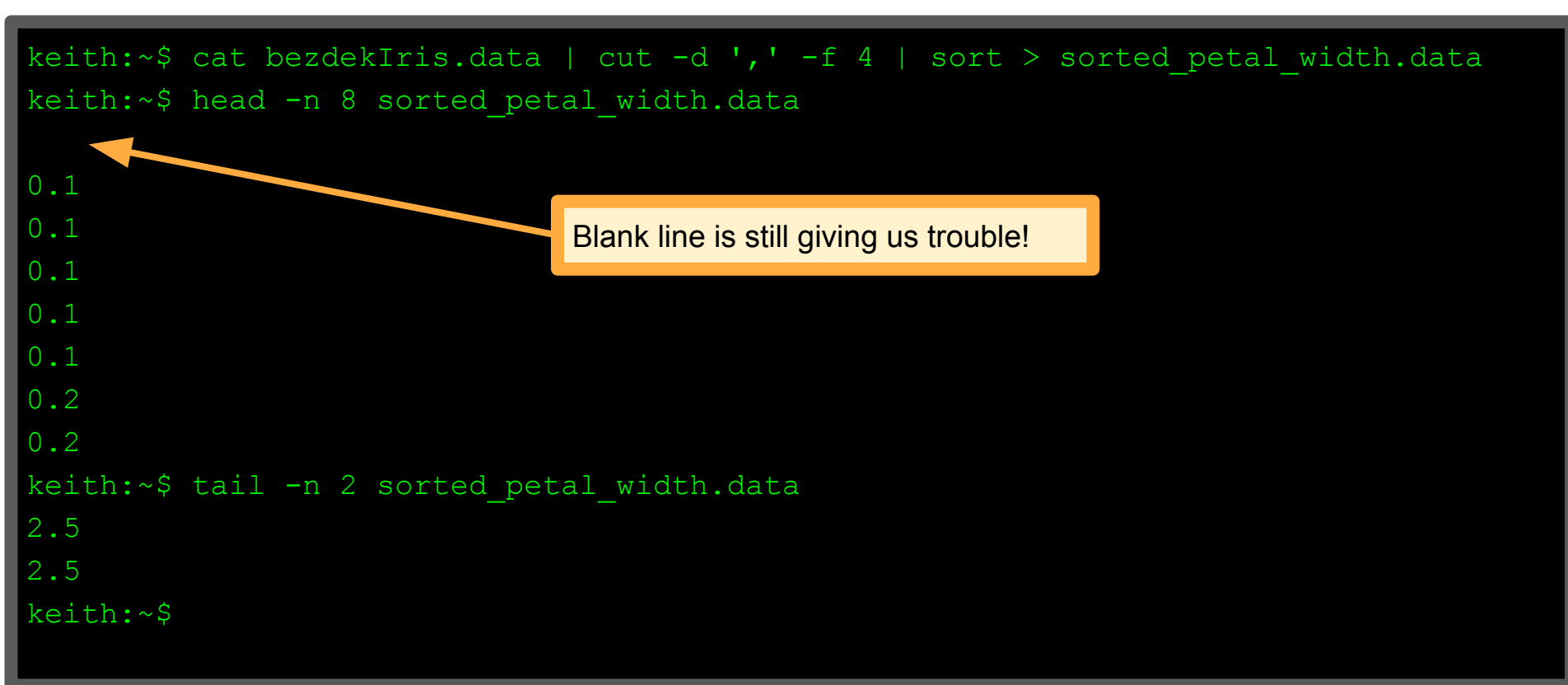

sed is short for stream editor

One of the most powerful and versatile UNIX tools

Commonly paired with awk small command line language for string processing

Has lots of features, so we'll focus on one: **substitutions** 

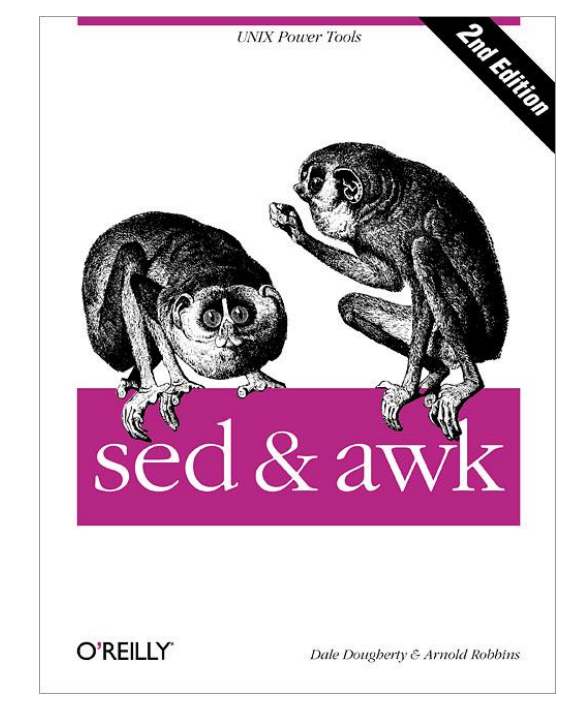

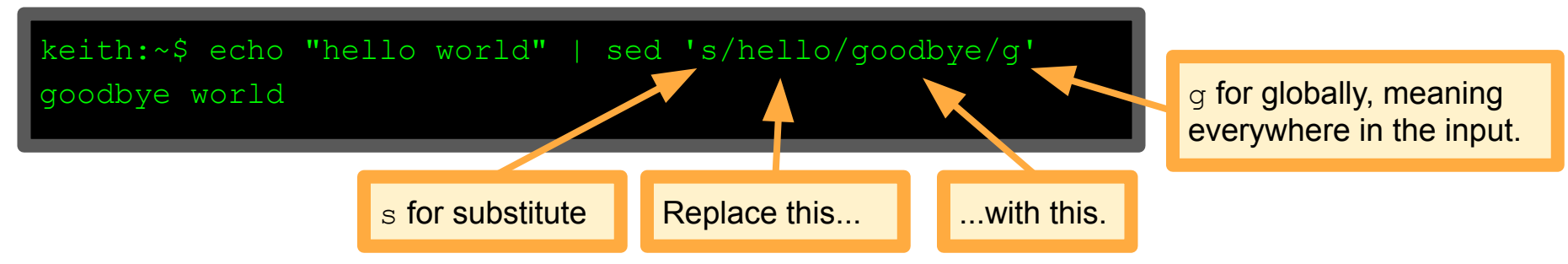

sed commands can include regular expressions

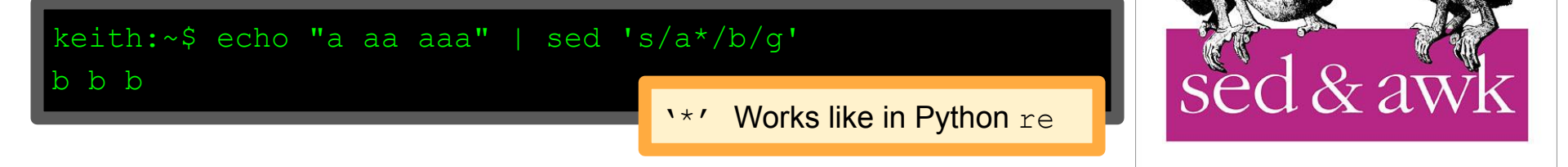

O'REILLY'

Dale Dougherty & Arnold Robbins

sed commands can include regular expressions

| keith:~\$ echo "a aa aaa"   sed '                         |                                    |          |                                 |
|-----------------------------------------------------------|------------------------------------|----------|---------------------------------|
|                                                           | <b>`*' Works like in Python</b> re | sea      | & awk                           |
| Test your understanding: is the sed regex matcher greedy? |                                    | O'REILLY | Dale Dougberty & Arnold Robbins |

sed commands can include regular expressions

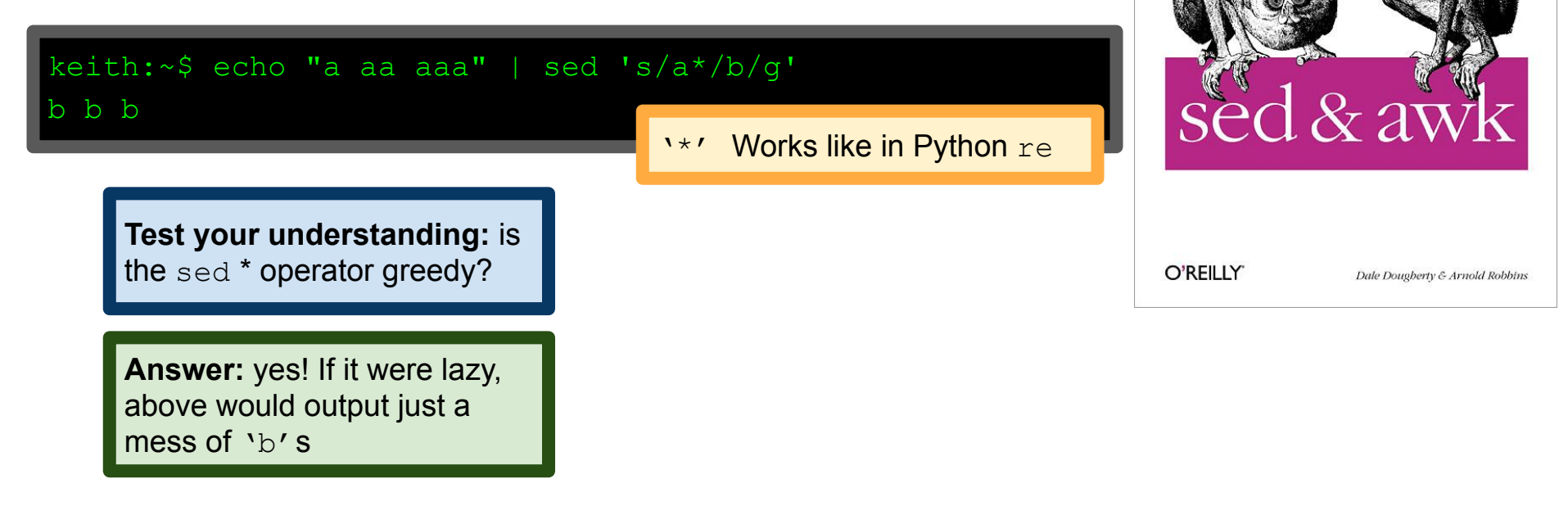

sed commands can include regular expressions

**Test your understanding:** is the sed \* operator greedy?

Answer: yes! If it were lazy, above would output just a mess of `b's As promised, most of your knowledge of regexes in Python re package will transfer directly to sed, as well as other tools (e.g., grep and perl)

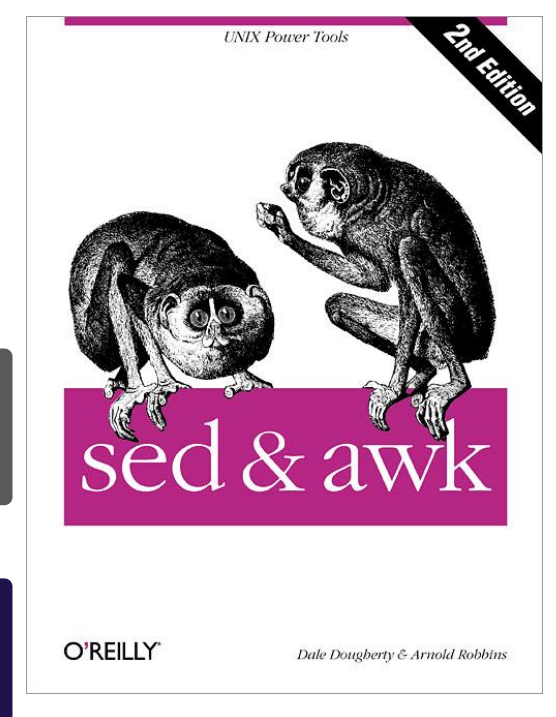

sed commands can include regular expressions

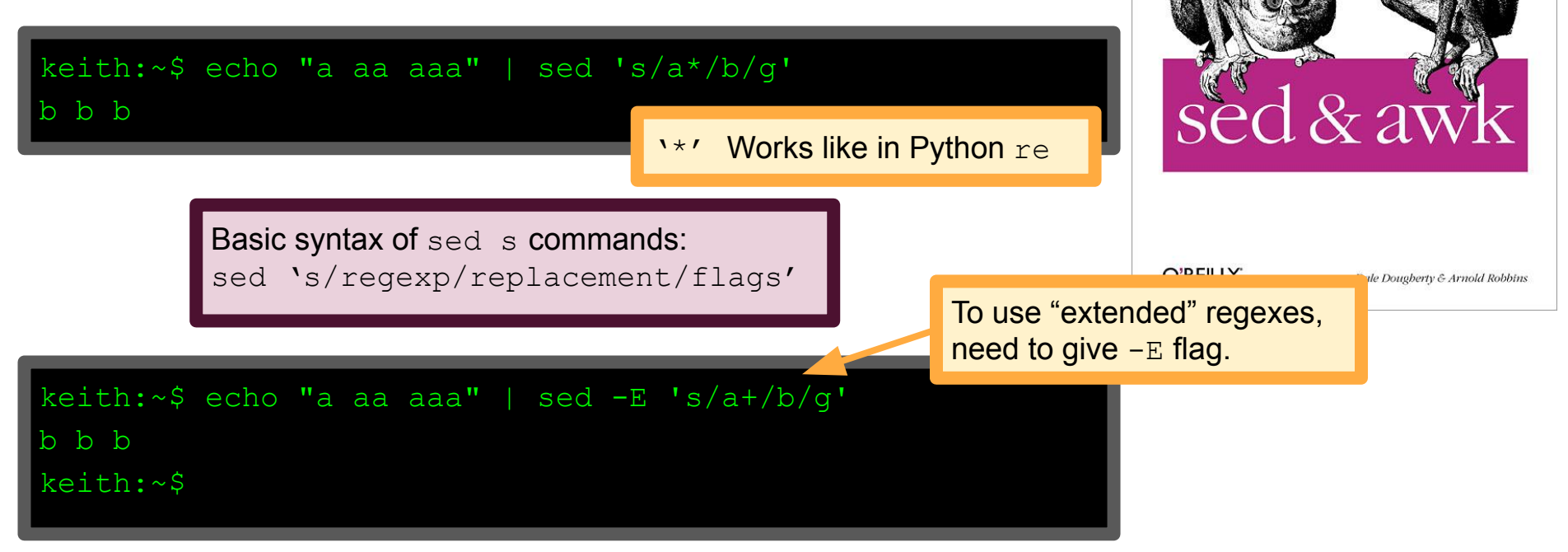

#### UNIX Power Tools Editing text streams: sed Basic syntax of sed s commands: sed `s/regexp/replacement/flags' keith:~\$ echo "a aa aaa" | sed -E 's/a+/b/g' b b b Can use any single keith:~\$ echo "a aa aaa" | sed -E 's|a+|b|g' character in place of /. b b b Jale Dougherty & Arnold Robbins keith:~\$ echo "a| aa| aaa| aaaa" | sed -E 's/a+\|/b/g' b b b aaaa Special characters have keith:~\$ to be escaped. All the power of Python regexes, but with the convenience of the command line! And we're only barely scratching the surface: https://www.gnu.org/software/sed/manual/html\_node/index.html#Top

Bash (and other shells) support scripting

Useful for automating repetitive tasks:

E.g., Renaming files; processing files in batches

The Bash command line supports its own programming language Has variables, conditionals, for-loops, etc.

We'll only scratch the surface of this, here. See, for example, the Linux Documentation Project (TLDP, <u>www.tldp.org</u>) or *Learning the Bash Shelll* by C. Newham for more.

Variable assignment in bash is of the form VARIABLE=[value] Note that there should be NO spaces between the variable name and the assignment operator and between the assignment operator and the value.

keith:~\$ MYVAR='cat dog bird goat' To retrieve the value of a variable, keith:~\$ echo \$MYVAR prepend it with a dollar sign \$. cat dog bird goat keith:~\$ FILENAME="myfile.txt" keith:~\$ echo "here is some text" > \$FILENAME keith:~\$ cat \$FILENAME Once FILENAME has a value, we can treat here is some text it just as though we were writing the actual keith:~\$ echo FILENAME name of a file in its place. FILENAME keith:~\$ Common error: forgetting to prepend with a dollar sign \$.

#### For loops take the form

for vname in <set>; do <expr>; done

keith:~\$ MYVAR='cat dog bird goat'
keith:~\$ for s in \$MYVAR; do echo \$s; done

Enclosing in backticks (`) turns the output of the expression to a string-like expression that can be assigned to a variable or iterated over.

qoat

bird

cat

doq

keith:~ $\$  for x in `echo "1 2 3 4 5"`; do echo " $\x" >$  {x}.txt; done

keith:~\$ ls

1.txt 2.txt 3.txt 4.txt 5.txt myfile.txt

keith:~\$

Enclosing a variable in curly braces is a good habit when putting a variable in a longer string. Prevents ambiguity of \$x.txt or \$xfile.txt VS \${x}file.txt.

```
keith:~\ for x in `echo "1 2 3 4 5"`; do echo "\x" > {x}.txt; done
keith:~$ ls
1.txt 2.txt 3.txt 4.txt 5.txt myfile.txt
keith:~$ for f in `ls .`; do echo -n "${f} : "; cat $f; done
1.txt : 1
2.txt : 2
                                               This line lists each file in the current
3.txt : 3
                                               directory along with its contents.
4.txt : 4
5.txt : 5
myfile.txt : here is some text
keith:~$
```

```
keith:~$ for x in `echo "1 2 3 4 5"`; do echo "<math>$x" > {x}.txt; done
keith:~$ ls
         2.txt 3.txt 4.txt 5.txt myfile.txt
1.txt
keith:~$ for f in `ls .`; do echo -n "${f} : "; cat $f; done
1.txt : 1
2.txt : 2
                                                    This line lists each file in the current
3.txt : 3
                                                    directory along with its contents.
4.txt : 4
5.txt : 5
                                             Lots more tools available (not in this lecture):
myfile.txt : here is some text
                                             More syntax: conditionals, while-loops, etc.
keith:~$
                                             Scripts: put a sequence of commands into a file
                                             and run it from the command line.
```